# REGISTRO NACIONAL DE OPCIONES PARA EDUCACIÓN

# Manual para Usuarios

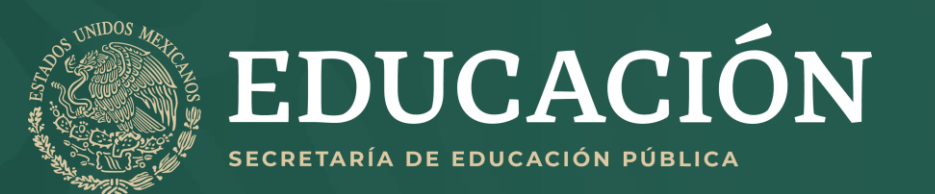

# ÍNDICE

- 1. INGRESO AL RENOES
- 2. NAVEGACIÓN EN EL PORTAL
- 3. FILTROS
- 4. PANEL GENERAL DE RESULTADOS
- 5. PANEL DE RESULTADOS DE INSTITUCIONES Y CARRERAS
- 6. MOTOR DE BÚSQUEDA
- 7. BÚSQUEDA POR MAPA
- 8. REGISTRO EN LOS ESPACIOS
- 9. DESCARGAR COMPROBANTE DE REGISTRO
- 10. DAR DE BAJA REGISTRO

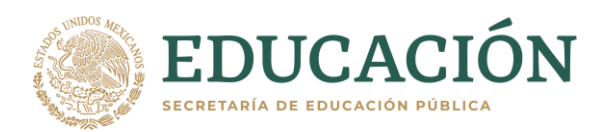

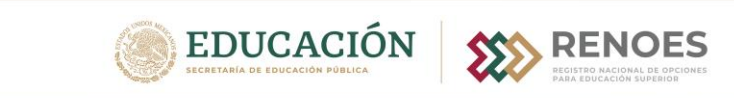

### REGISTRO NACIONAL DE OPCIONES PARA EDUCACIÓN SUPERIOR

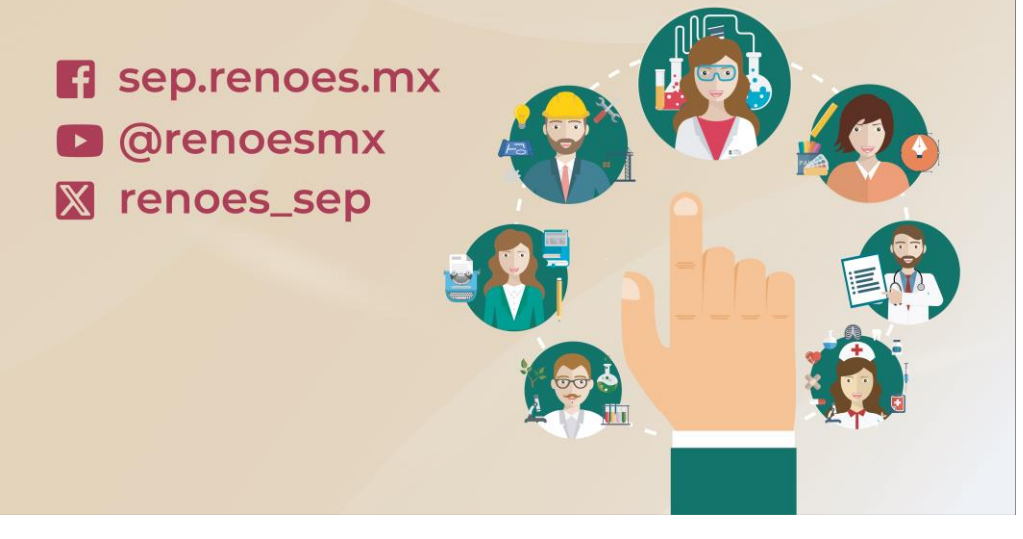

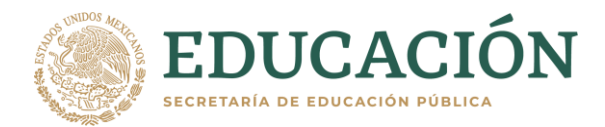

Se recomienda utilizar la última versión de cualquiera de los siguientes navegadores:

Google Chrome

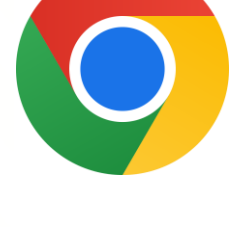

**Mozilla Firefox** 

Microsoft Edge.

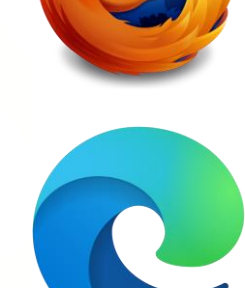

# 1. INGRESO AL RENOES

## 1. Ingresar en https://renoes.sep.gob.mx

2. El sistema lanzará un cuadro de diálogo solicitando la aprobación para **reconocer la entidad federativa donde te encuentres**, con la finalidad de mostrarte la información más precisa a tu localización.

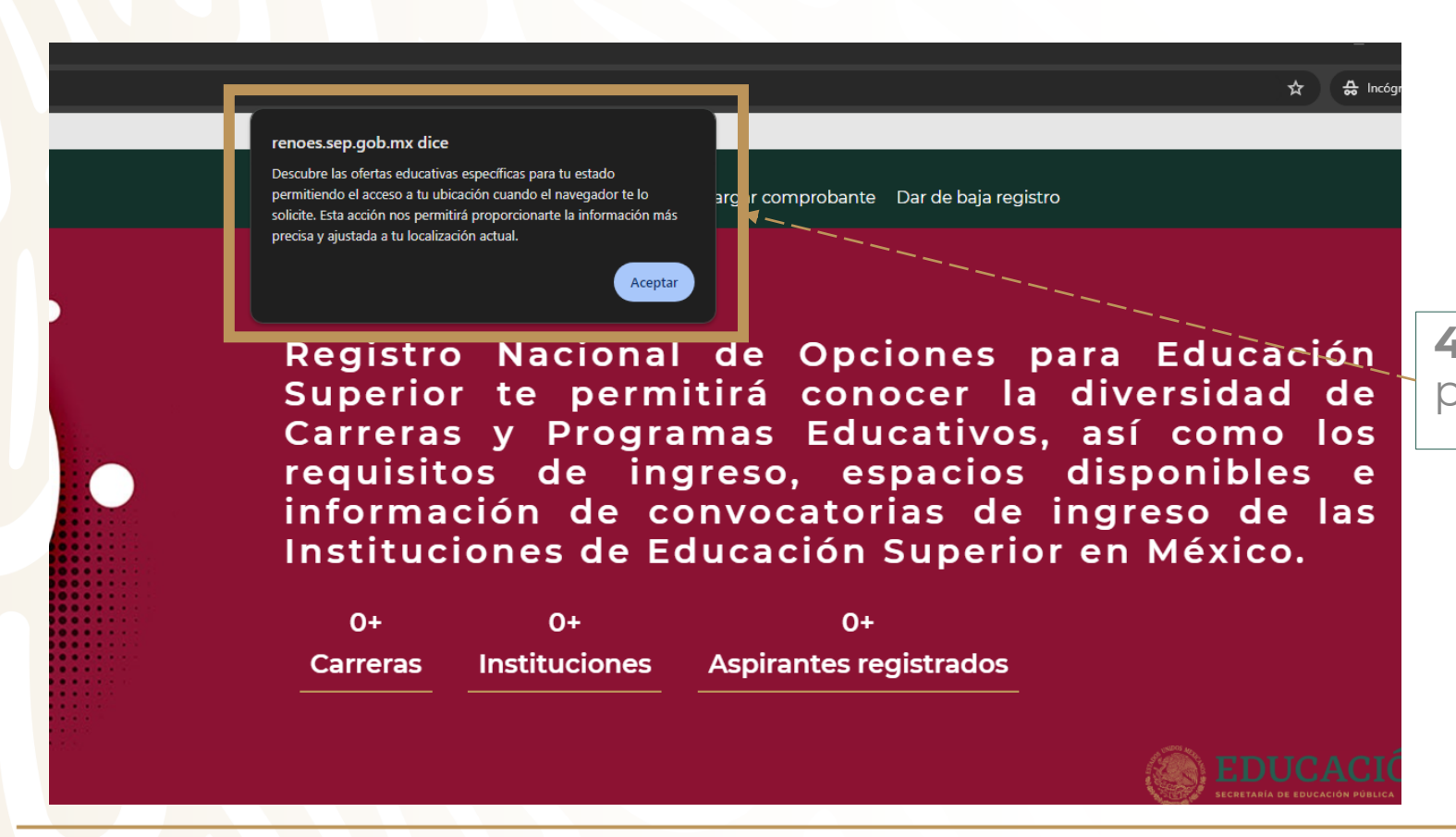

**4.** Oprime el botón de **"Aceptar"** para ingresar.

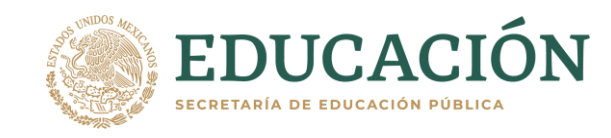

# 2. NAVEGACIÓN EN EL PORTAL

El RENOES te mostrará la oferta educativa de la Entidad Federativa donde te encuentres, la cual podrás consultar de acuerdo con el Menú de filtros, Barra de Búsqueda y Mapa.

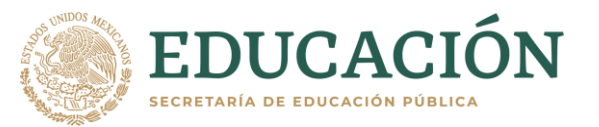

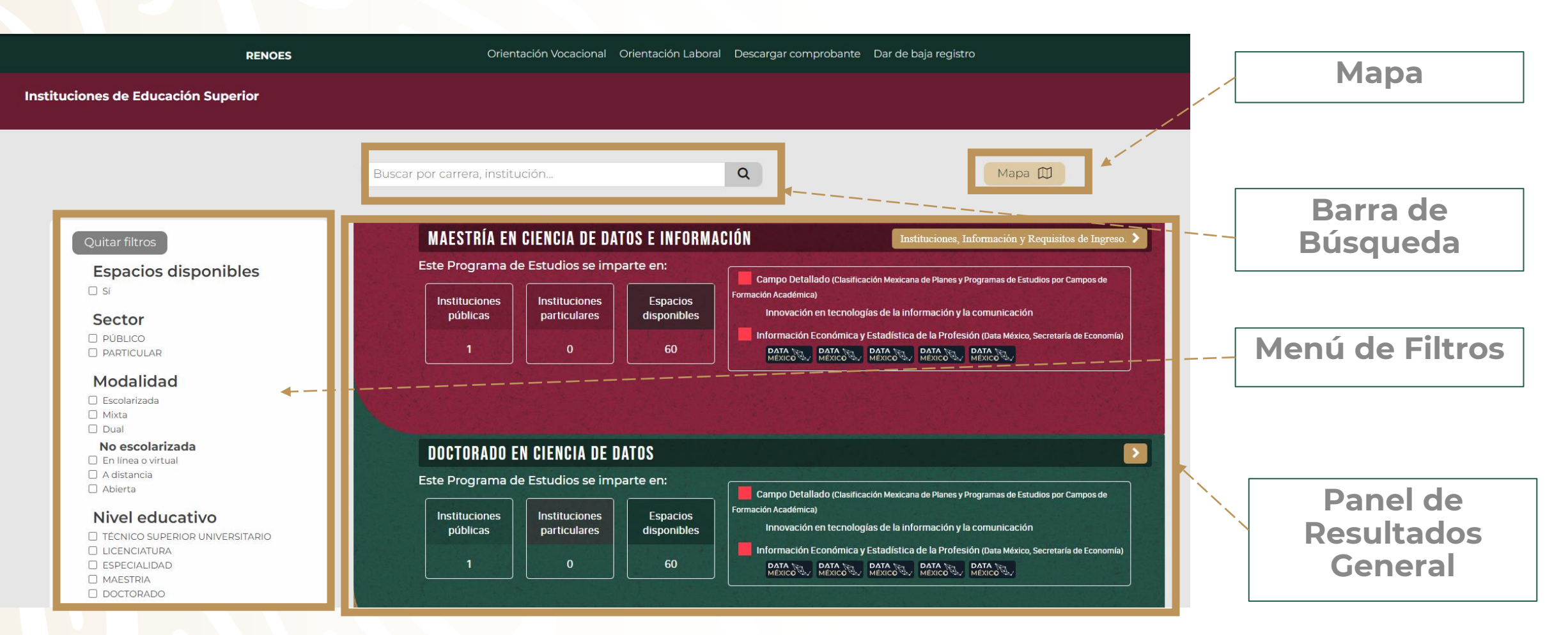

Al aceptar la localización mencionada al inicio del presente manual, se filtrará automáticamente la Entidad Federativa donde se realiza la consulta. **Cada que se selecciona un filtro se acota la oferta educativa.** 

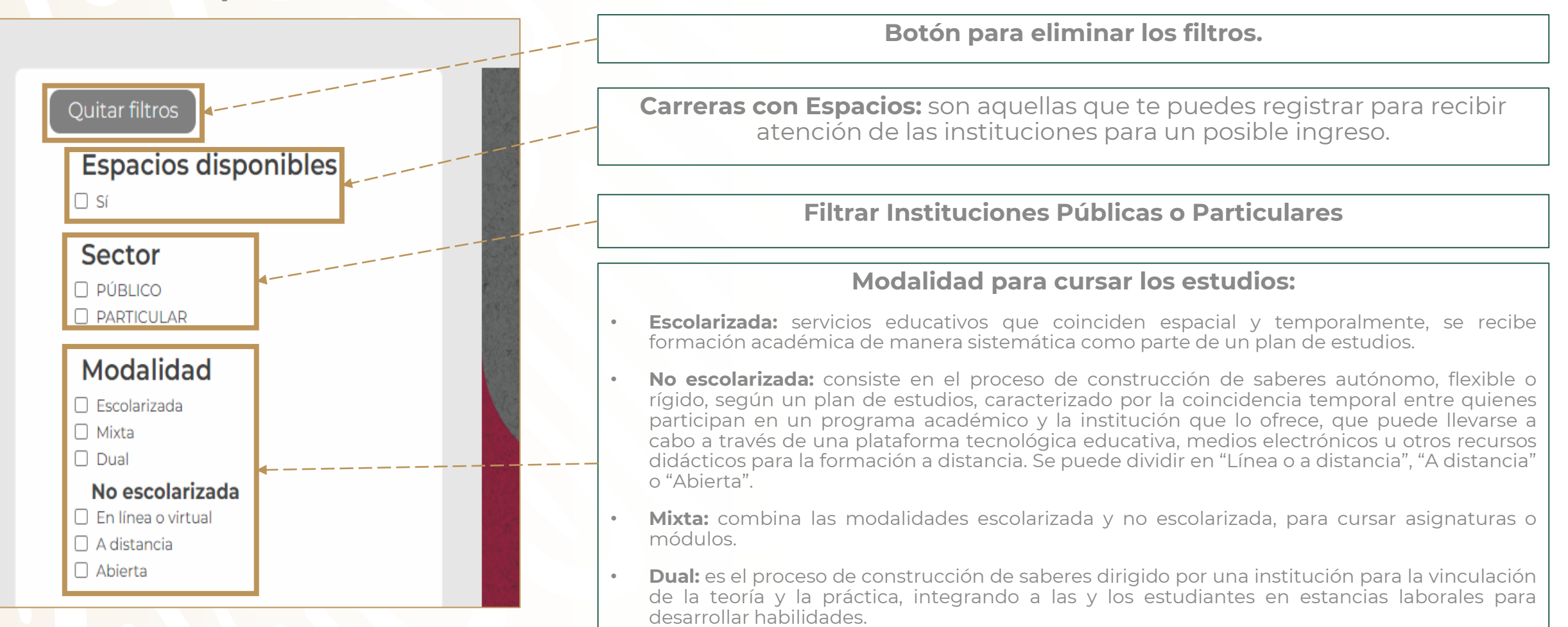

EDUCACIÓN SECRETARÍA DE EDUCACIÓN PÚBLICA

Al aceptar la localización mencionada al inicio del presente manual, se filtrará automáticamente la Entidad Federativa donde se realiza la consulta. **Cada que se selecciona un filtro se acota la oferta educativa.** 

#### Nivel educativo

- □ TÉCNICO SUPERIOR UNIVERSITARIO
- LICENCIATURA
- ESPECIALIDAD
- MAESTRIA

#### **Tipo IES**

- □ TECNM
- NORMALES PÚBLICAS
- UNIVERSIDADES INTERCULTURALES
- UNIVERSIDADES PÚBLICAS ESTATALES
- UNIVERSIDADES POLITÉCNICAS
- UNIVERSIDADES PÚBLICAS DE APOYO SOLIDARIO
- UNIVERSIDAD PEDAGÓGICA NACIONAL
- UNIVERSIDADES FEDERALES
- UNIVERSIDAD ABIERTA Y A DISTANCIA DE MÉXICO
- CENTROS CONACYT
- UNIVERSIDADES TECNOLÓGICAS
- OTRAS PÚBLICAS
- FEDERACIÓN DE INSTITUCIONES MEXICANAS PARTICULARES DE EDUCACIÓN SUPERIOR (FIMPES)
- ALIANZA PARA LA EDUCACIÓN SUPERIOR (ALPES)
- OTRA PARTICULAR
- D PARTICULAR

#### **Nivel Educativo:**

- Técnico Superior Universitario: Este es un título de educación superior de nivel intermedio que se otorga después de completar al menos dos años de estudios. Estos programas están diseñados para proporcionar habilidades técnicas específicas en diversas áreas.
- **Licenciatura**: Se obtiene después de completar al menos cuatro años de estudios en una institución de educación superior. Las licenciaturas pueden ser en una amplia variedad de campos, como derecho, medicina, ingeniería, administración, entre otros..
- **Especialidad:** nivel de estudios después de la licenciatura que proporciona conocimientos y habilidades en un campo específico.
- Maestría: Son los estudios de posgrado que se obtienen después de una licenciatura, que implica uno o dos años adicionales del estudio en un área específica de interés.
- **Doctorado:** Es el grado más alto y se obtiene después de la maestría. Implica completar estudios avanzados y la realización de investigación en algún campo específico.

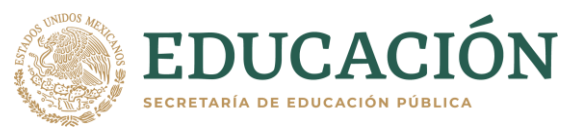

### Al aceptar la localización mencionada al inicio del presente manual, se filtrará automáticamente la Entidad Federativa donde se realiza la consulta. **Cada que se selecciona un filtro se acota la oferta educativa.**

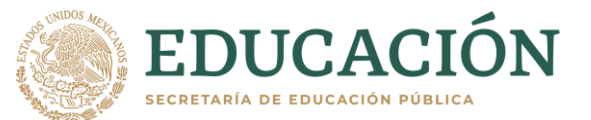

#### Tipo de IES

- Nivel educativo
- C TÉCNICO SUPERIOR UNIVERSITARIO
- LICENCIATURA
- ESPECIALIDAD
- MAESTRIA
- DOCTORADO

#### **Tipo IES**

- □ TECNM
- NORMALES PÚBLICAS
- UNIVERSIDADES INTERCULTURALES
- UNIVERSIDADES PÚBLICAS ESTATALES
- UNIVERSIDADES POLITÉCNICAS
- UNIVERSIDADES PÚBLICAS DE APOYO SOLIDARIO
- UNIVERSIDAD PEDAGÓGICA NACIONAL
- UNIVERSIDADES FEDERALES
- UNIVERSIDAD ABIERTA Y A DISTANCIA DE MÉXICO
- CENTROS CONACYT
- UNIVERSIDADES TECNOLÓGICAS
- OTRAS PÚBLICAS
- FEDERACIÓN DE INSTITUCIONES MEXICANAS PARTICULARES DE EDUCACIÓN SUPERIOR (FIMPES)
- ALIANZA PARA LA EDUCACIÓN SUPERIOR (ALPES)
- OTRA PARTICULAR
- D PARTICULAR

- **Tecnológico Nacional de México (TECNM):** Son las Instituciones de educación superior que ofrecen programas educativos de calidad, pertinentes y vinculados al sector productivo, así como promueven la investigación, innovación y el desarrollo tecnológico. **Existen 128 Tecnológicos federales y 122 descentralizados.**
- Escuelas Normales Públicas: son escuelas formadoras de docentes y preparan profesionales con los conocimientos y habilidades para desempeñarse ampliamente en el ámbito educativo y contribuir al desarrollo cultural del país. Existen 244 Escuelas Normales en todo el país.
- Universidades Interculturales: son instituciones que promueven el respeto y la valoración de la diversidad cultural del país, se centran en formar profesionales con enfoque intercultural, que estén preparados para trabajar en contextos diversos. Existen 13 en todo el país.
- Universidades Públicas Estatales: Son instituciones administradas por los gobiernos estatales, se caracterizan en su mayoría por ejercer su autonomía de gestión. Se cuenta con **36 Universidades** en todo el país.
- Universidades Politécnicas: se enfocan en ofrecer programas educativos de alta calidad en áreas tecnológicas y científicas, forman profesionales en disciplinas tecnológicas con orientación práctica y aplicada. Existen 63
  Universidades en todo el país.
- Universidades Públicas de Apoyo Solidario: Son instituciones creadas por decreto de los congresos locales y desarrollan las funciones de docencia, generación y aplicación innovadora del conocimiento, así como de extensión y difusión de la cultura. Existen 23 Instituciones en todo el país.
- Universidad Pedagógica Nacional. Es una institución pública de educación superior con vocación nacional y plena autonomía académica; se orienta a la formación y desarrollo de profesionales de la educación y a la generación de conocimiento de acuerdo con las necesidades del país considerando la diversidad sociocultural. Existen 70 Unidades en todo el país, 208 subsedes y 3 Estatales.

### Al aceptar la localización mencionada al inicio del presente manual, se filtrará automáticamente la Entidad Federativa donde se realiza la consulta. **Cada que se selecciona un filtro se acota la oferta educativa.**

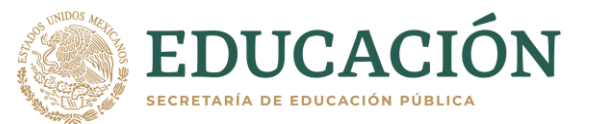

#### **Nivel educativo**

- TÉCNICO SUPERIOR UNIVERSITARIO
- LICENCIATURA
- ESPECIALIDAD
- MAESTRIA
- DOCTORADO

#### **Tipo IES**

- □ TECNM
- NORMALES PÚBLICAS
- UNIVERSIDADES INTERCULTURALES
- UNIVERSIDADES PÚBLICAS ESTATALES
- UNIVERSIDADES POLITÉCNICAS
- UNIVERSIDADES PÚBLICAS DE APOYO SOLIDARIO
- UNIVERSIDAD PEDAGÓGICA NACIONAL
- UNIVERSIDADES FEDERALES
- UNIVERSIDAD ABIERTA Y A DISTANCIA DE MÉXICO
- CENTROS CONACYT
- UNIVERSIDADES TECNOLÓGICAS
- OTRAS PÚBLICAS
- FEDERACIÓN DE INSTITUCIONES MEXICANAS PARTICULARES DE EDUCACIÓN SUPERIOR (FIMPES)
- ALIANZA PARA LA EDUCACIÓN SUPERIOR (ALPES)
- OTRA PARTICULAR
- D PARTICULAR

#### Tipo de IES

- Universidades Federales: Son reconocidas por su calidad académica, investigación y compromiso con el desarrollo social. Existen 98 en todo el país.
- Universidad Abierta y a Distancia de México: Ofrece programas educativos con modalidad abierta y a distancia que permite a las y los estudiantes acceder a formación desde cualquier lugar con conexión a internet.
- **Centros CONAHCYT:** Son instituciones dedicadas a la investigación científica y tecnología en diversas áreas de conocimiento. Tienen como objetivo generar conocimiento, promover la innovación para contribuir al desarrollo del país. **Existen 39.**
- Universidades Tecnológicas: ofrecen a los estudiantes una formación que les permite incorporarse en corto tiempo al trabajo y continuar con sus estudios a nivel licenciatura, considera un modelo pedagógico enfocado en el análisis, interpretación y buen uso de información. Existen 121
- Otras Públicas: Son instituciones principalmente de presupuesto estatal que se encargan de cubrir la demanda educativa de acuerdo con las necesidades de las regiones donde se ubican.
- Federación de Instituciones Mexicanas Particulares de Educación Superior (FIMPES): Es una asociación de Instituciones particulares que cuenta con 110 universidades afiliadas. Para las y los aspirantes que se registren en RENOES ofrecen cuotas preferenciales por el primer año de estudios.
- Alianza para la Educación Superior (ALPES): Es una asociación de Instituciones de Educación Superior particulares que cuenta con 167 afiliadas. Para las y los aspirantes que se registren en RENOES ofrecen cuotas preferenciales por todo el curso de la carrera.
- Otra particular y Particular: todas aquellas instituciones particulares que se encuentran en RENOES, las cuales pueden ofrecer cuotas preferenciales.

🗆 Sí

Al aceptar la localización mencionada al inicio del presente manual, se filtrará automáticamente la Entidad Federativa donde se realiza la consulta. **Cada que se selecciona un filtro se acota la oferta educativa.** 

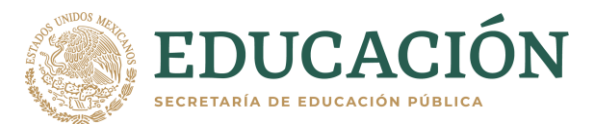

Estado Aquascalientes Baja California Baia California Sur Campeche 🗆 Coahuila de Zaradoza Colima Chiapas Chihuahua Ciudad de México Durango Guanaiuato Guerrero Hidalgo Jalisco Estado de México Michoacán de Ocampo Morelos Navarit Nuevo León Oaxaca Puebla Querétaro Ouintana Roo San Luis Potosi Sinaloa Sonora Tabasco Tamaulipas Tlaxcala Veracruz de Ignacio de la Llave Yucatán □ Zacatec: educativa a Oferta personas mexicanas en el extranjero

**Estado:** El sistema puede filtrar uno o más Estados de la República, en el caso de que ninguna opción esté seleccionada te mostrará la oferta educativa de todo el país.

**Oferta educativa a personas mexicanas en el extranjero:** Al seleccionar este rubro se filtrará las carreras que las Instituciones ofrecen para este sector de la población y **que primordialmente se imparten a distancia.** 

# 4. PANEL GENERAL DE RESULTADOS

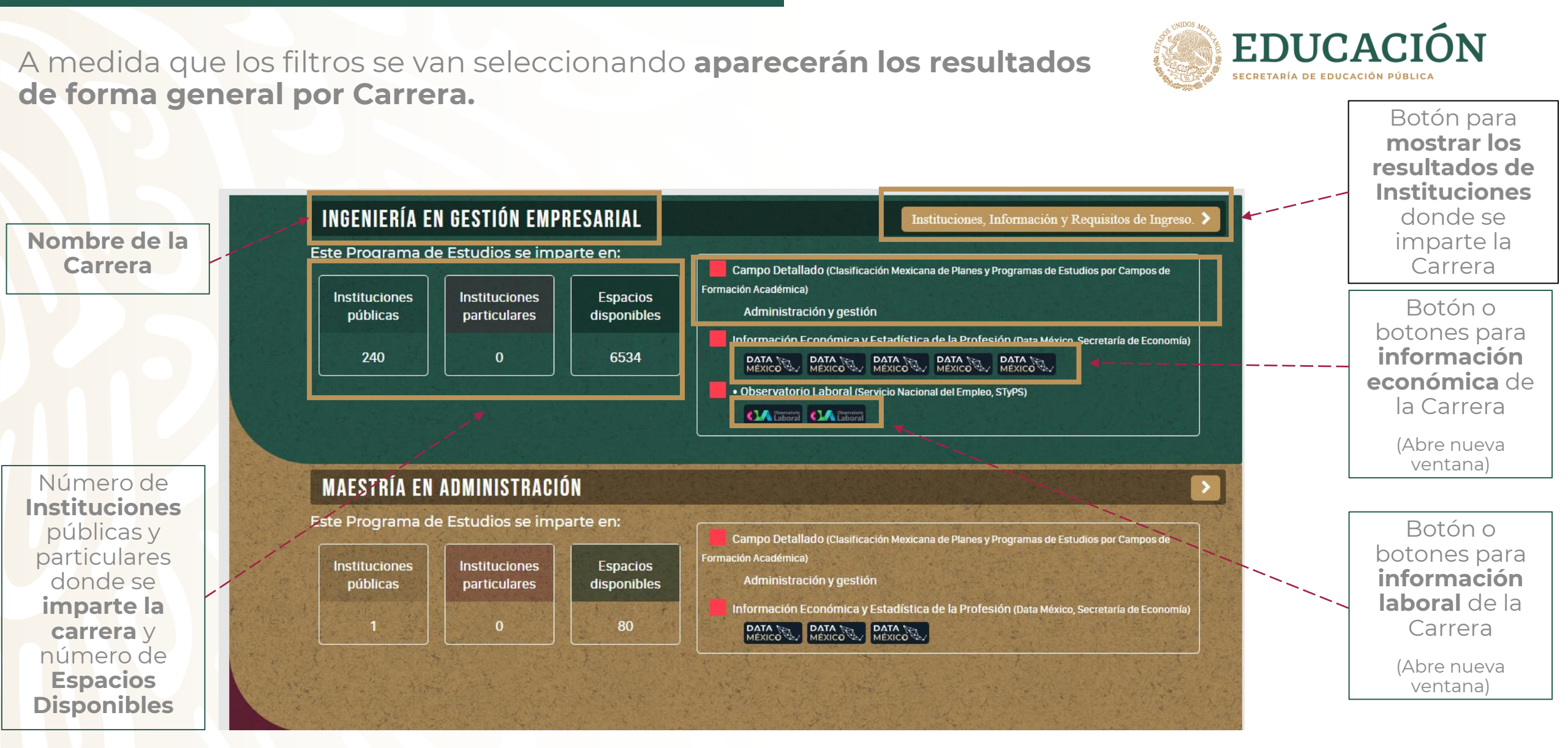

# **5. PANEL DE RESULTADOS DE INSTITUCIONES Y CARRERAS**

Al oprimir el botón para **mostrar la información de la Carrera** aparecerán las Instituciones en las que se imparte.

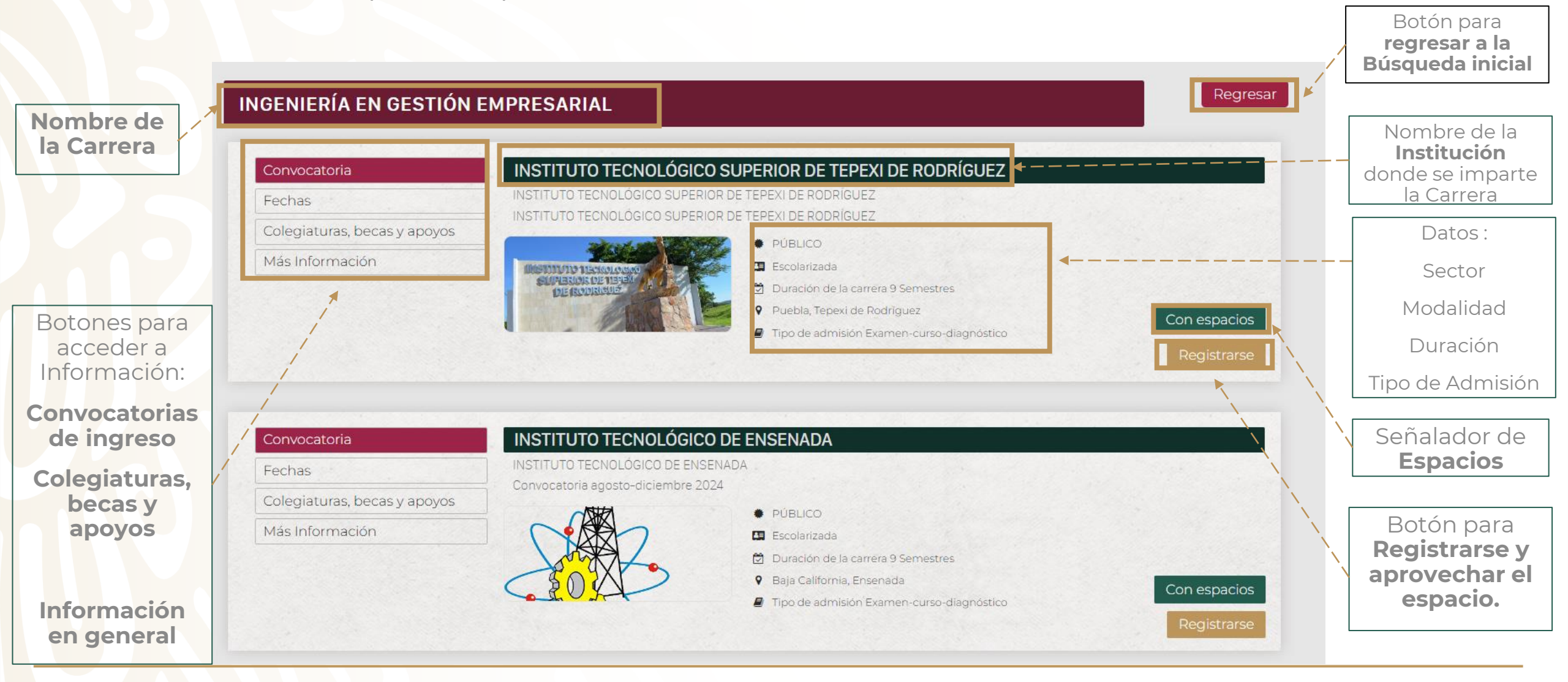

**EDUCACIÓN** 

SECRETARÍA DE EDUCACIÓN PÚBLIC

# 6. MOTOR DE BÚSQUEDA

El sistema está configurado para realizar una búsqueda combinada entre filtros mediante un Motor de Búsqueda.

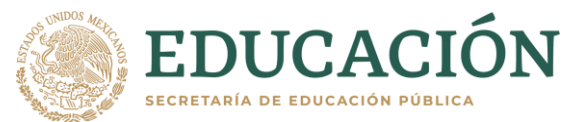

Motor de

**Búsqueda** 

En la imagen se muestra la búsqueda **de Licenciatura en Derecho**; Sector **"Particular"**; Modalidad **"Escolarizada"**; Estado: **Ciudad de México.** 

El Buscador no mostrará resultados si existen faltas de ortografía

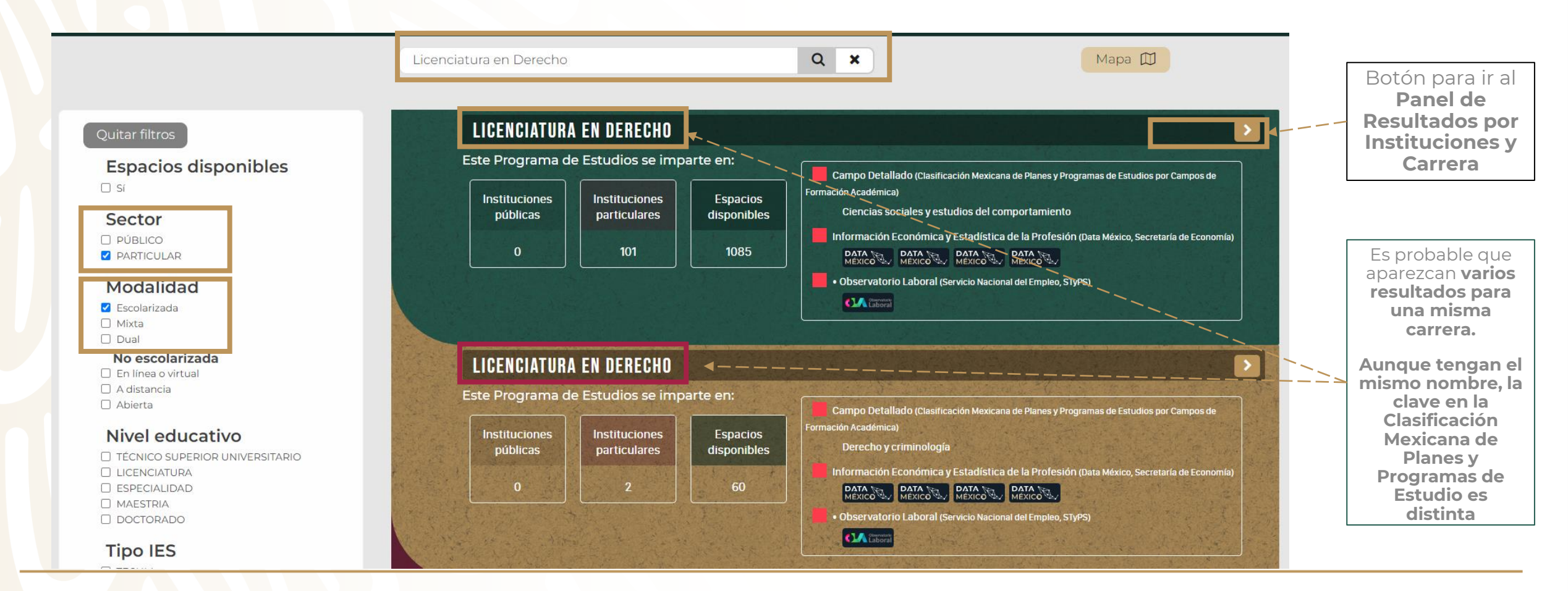

# 6. MOTOR DE BÚSQUEDA

Respecto **al ejemplo de la página anterior**, se oprime el el botón para ir al **Panel de Resultados por Instituciones y Carrera**, por lo que se puede consultar la información previamente señalada.

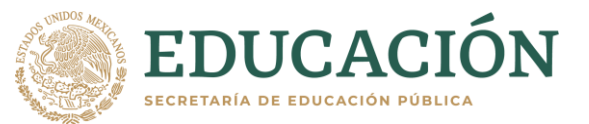

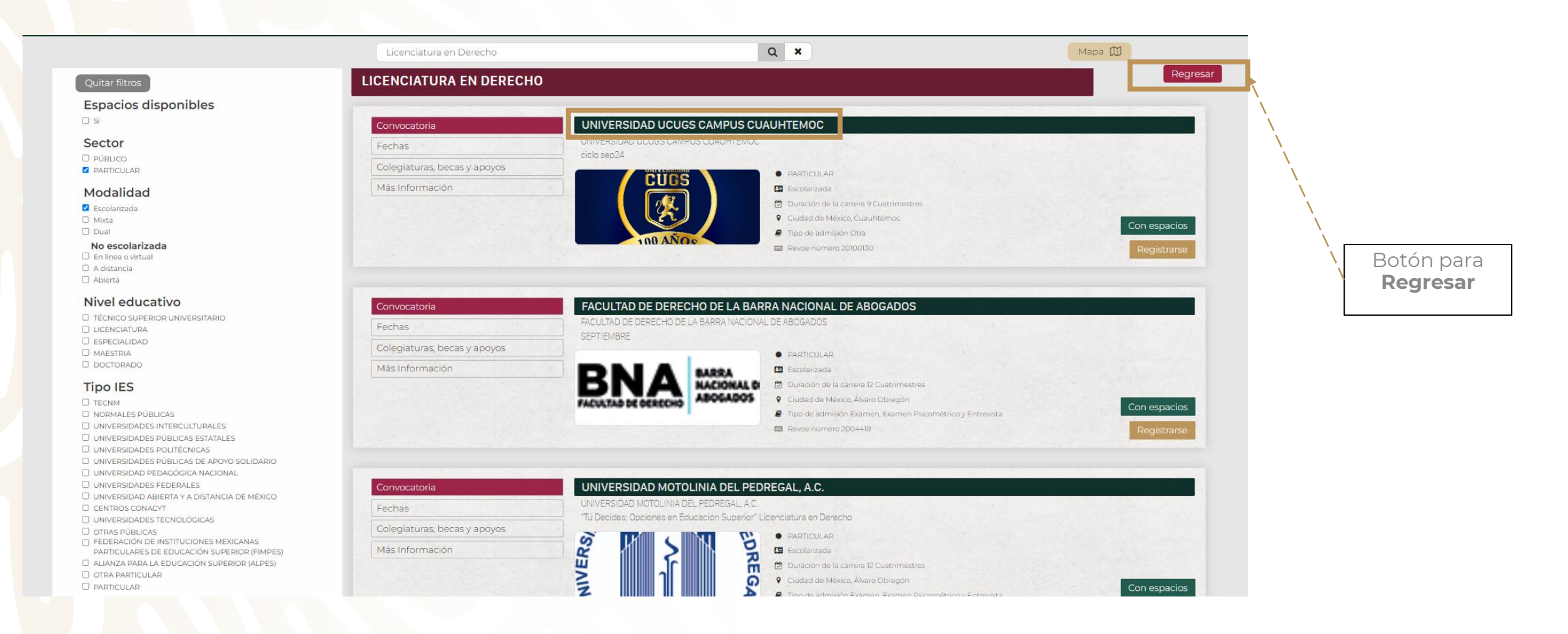

# 7. BÚSQUEDA POR MAPA

El sistema está configurado para realizar una búsqueda **combinada entre** filtros y un mapa interactivo.

En la imagen se muestra se filtra: **Espacios Disponibles**; Sector **Público**; Modalidad **Escolarizada**; Nivel **Licenciatura.** 

## **Oprimir el botón "MAPA"**

Q Buscar por carrera, institución Botón **para IR AL MAPA** LICENCIATURA EN ARTE Y DISEÑO DIGITAL Este Programa de Estudios se imparte en: Espacios disponibles Campo Detallado (Clasi nea y Programaa de Estudios por Campos d D Si Artes Instituciones Instituciones públicas Espacios disponible particulares Sector Información Económica y Estadística de la Profesión (Data Máxico Secretaría de Eco MEXICO PÚBLICO 30 D PARTICULAR Observatorio Laboral (Servicio Nacional del Empleo ST/05 Modalidad Escolarizada Mixta También se D Dual > LICENCIATURA EN LENGUA Y CULTURA No escolarizada puede utilizar En línea o virtual la barra de A distancia Este Programa de Estudios se imparte en: Abierta Campo Detallado (Clasificación Mexicana de Planes y Programas de Estudios por Campos de Form búsqueda Instituciones Nivel educativo Instituciones públicas Espacios disponibles particulares Información Económica y Estadística de la Profesión (Data México Secr □ TÉCNICO SUPERIOR UNIVERSITARIO LICENCIATURA 30 ESPECIALIDAD Observatorio Laboral (Servicio Nacional del Empleo, STyPS) MAESTRIA D DOCTORADO Tipo IES □ TECNM LICENCIATURA EN PRODUCCIÓN AGROPECUARIA SUSTENTABLE > NORMALES PÚBLICAS VINIVEDSIDADES INTERCULTURALES Este Programa de Estudios se imparte en: UNIVERSIDADES PÚBLICAS ESTATALES UNIVERSIDADES POLITÉCNICAS Campo Detallado (Clasificación Mexicana de Planas y Programas de Estudios por Campos de Formación Aca UNIVERSIDADES PÚBLICAS DE APOYO SOLIDARIO nía, horticultura, silvicultura v pesca Instituciones UNIVERSIDAD PEDAGÓGICA NACIONAL Instituciones públicas Espacios disponibles particulares in Económica y Estadística de la Profesión (Deta México Ser UNIVERSIDADES FEDERALES UNIVERSIDAD ABIERTA Y A DISTANCIA DE MÉXICO CENTROS CONACYT UNIVERSIDADES TECNOLÓGICAS

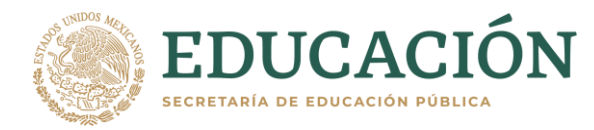

# 7. BÚSQUEDA POR MAPA

Cada uno de los círculos rojos corresponde a una **Institución de** Educación Superior de acuerdo con el filtro que se realizó.

Para **acercarse y alejarse** en el mapa se utiliza el "**Scroll"** del mouse, para **dispositivos táctiles** los **dedos pulgar e índice**.

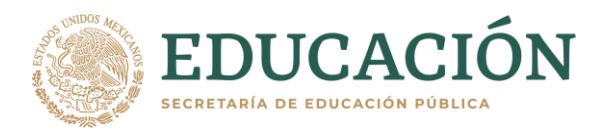

#### Q Buscar por carrera, institución.. Mapa 🔟 MISSISSIPPI ALABAMA Dallas GEORGIA TEXAS LOUISIAN SONOR/ CHIHUAHUA San / FLORIDA Chibushu COAHUILA Corpus Cl TAMAULIPAS Guatemala Honduras Jatemala City ELCAI

#### Quitar filtros

Espacios disponibles

#### Sector

PÚBLICO
 PARTICULAR

#### Modalidad

Escolarizada
 Mixta
 Dual

#### No escolarizada

A distancia Abierta

#### **Nivel educativo**

TÉCNICO SUPERIOR UNIVERSITARIO
 LICENCIATURA
 ESPECIALIDAD
 MAESTRIA
 DOCTORADO

#### **Tipo IES**

TECNM
 NORMALES PÚBLICAS
 UNIVERSIDADES INTERCULTURALES
 UNIVERSIDADES PÚBLICAS ESTATALES

# 7. BÚSQUEDA POR MAPA

En la imagen nos acercamos a los límites entre Hidalgo y Veracruz y nos encontramos con la **Universidad Intercultural del Estado de Hidalgo**.

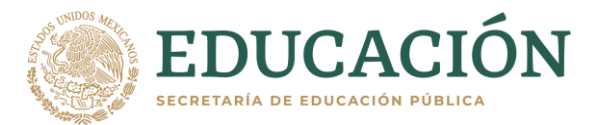

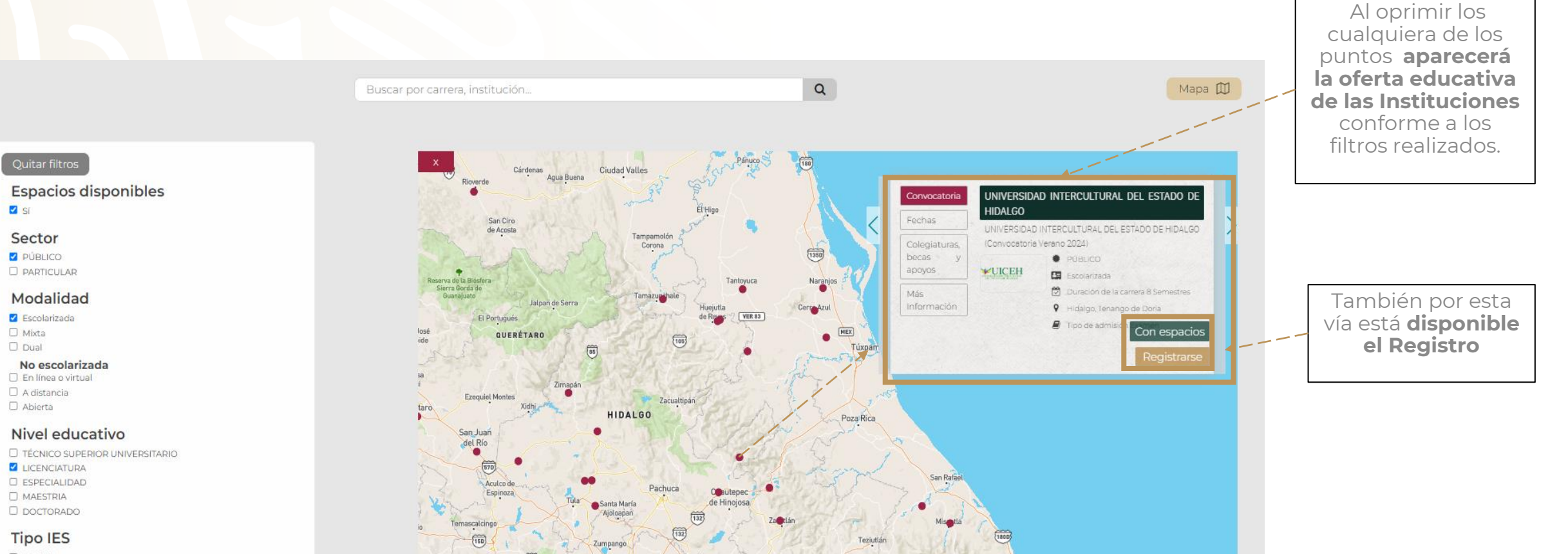

T TECNM

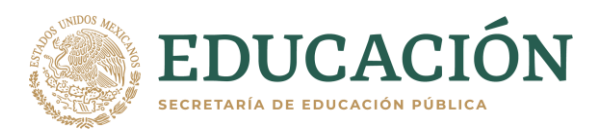

En el RENOES las Instituciones de Educación Superior publican espacios para que a quien así lo desee **se <u>registre para ingresar a la educación superior</u>, <u>siempre y cuando cumplan los</u> <u>requisitos.</u>** 

### Las personas que se registren en RENOES

- Recibirán un correo electrónico con un Folio.
- Se les informará por la misma vía sobre el proceso de ingreso y deberán cumplir los requisitos que las instituciones determinen para ello.
- Cada institución tiene sus reglamentos de ingreso, por lo cual es muy importante seguir las instrucciones que se les hagan llegar.
- Es importante contar con **CURP**.
- En caso de haber participado en algún proceso de ingreso en una institución de alta demanda y no haber ingresado, contar con el folio.
- El proceso de registro también se encuentra habilitado para quienes no hayan realizado algún proceso de ingreso.
- Para dudas duda escribir a <u>renoes@nube.sep.gob.mx</u>

En el Panel de Resultados de Instituciones y Carreras o en los Resultados de Mapa aparecerán una barra verde CON ESPACIOS y otro botón dorado de REGISTRARSE.

### LICENCIATURA EN ADMINISTRACIÓN

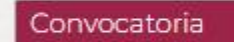

Fechas

Colegiaturas, becas y apoyos

Más Información

#### INSTITUTO TECNOLÓGICO DEL VALLE DE ETLA

INSTITUTO TECNOLÓGICO DEL VALLE DE ETLA Oferta Educativa Nuevo Ingreso agosto - diciembre 2024

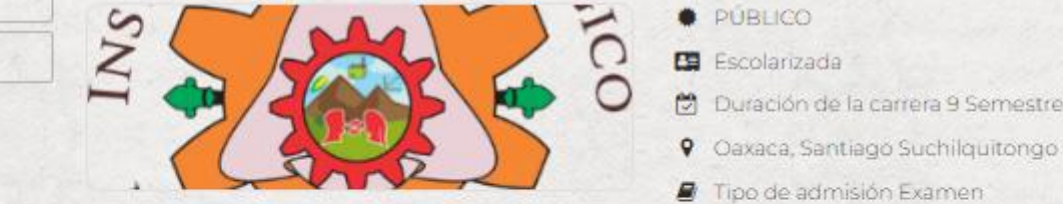

🛱 Duración de la carrera 9 Semestres

Tipo de admisión Examen

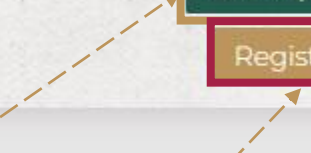

Con espacios

Regres

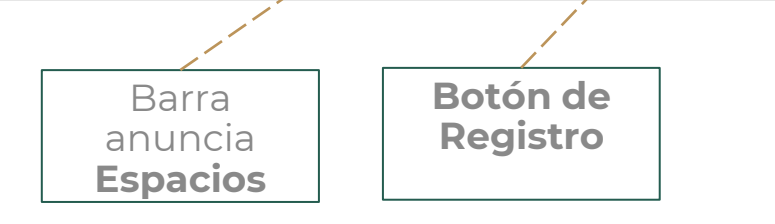

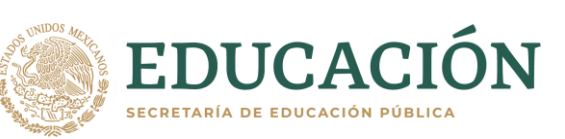

Al apretar el botón de Registro aparecerá una ventana para capturar tus datos.

Recuerda escribir correctamente los datos solicitados.

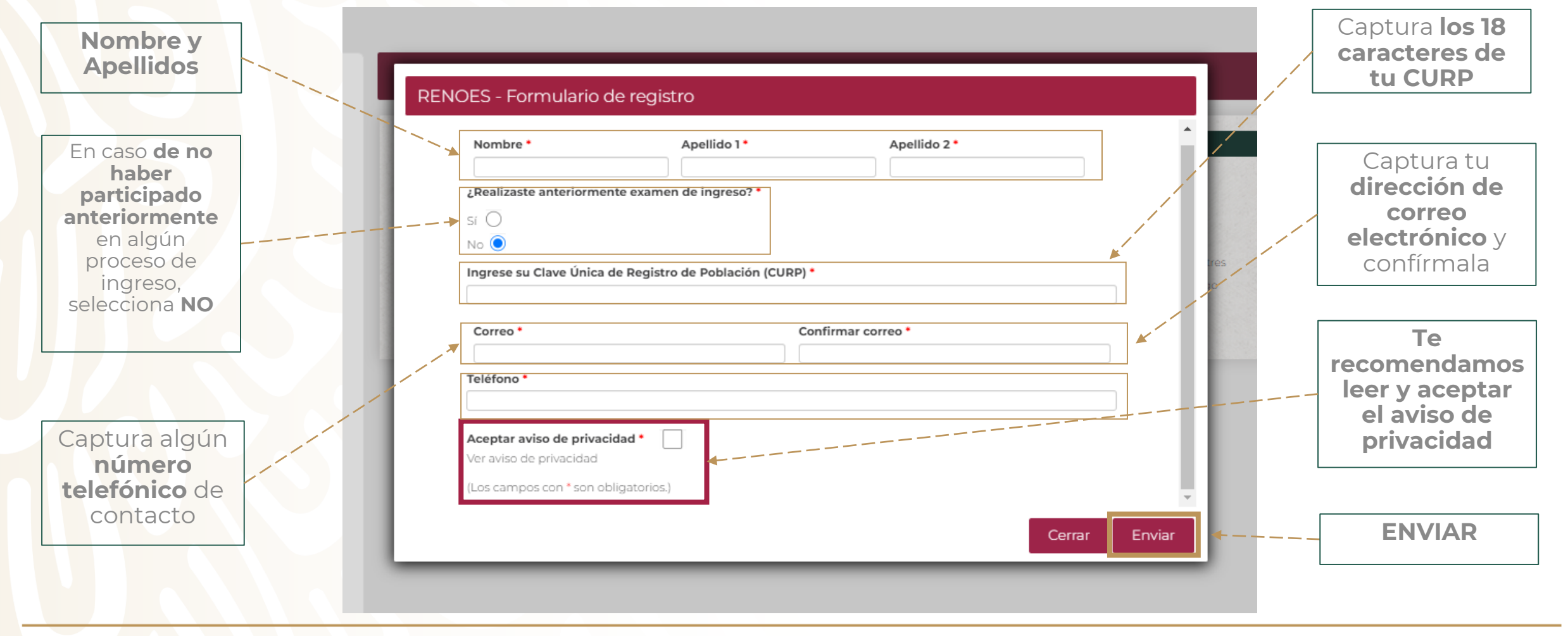

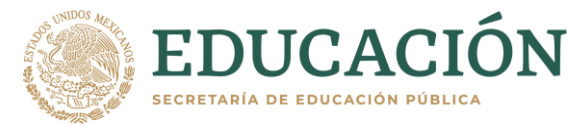

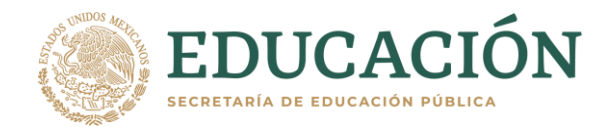

Al enviar el Registro aparecerá una ventana en la que te indicará el **Número de Folio** y podrás Descargar tu **Comprobante de Registro** 

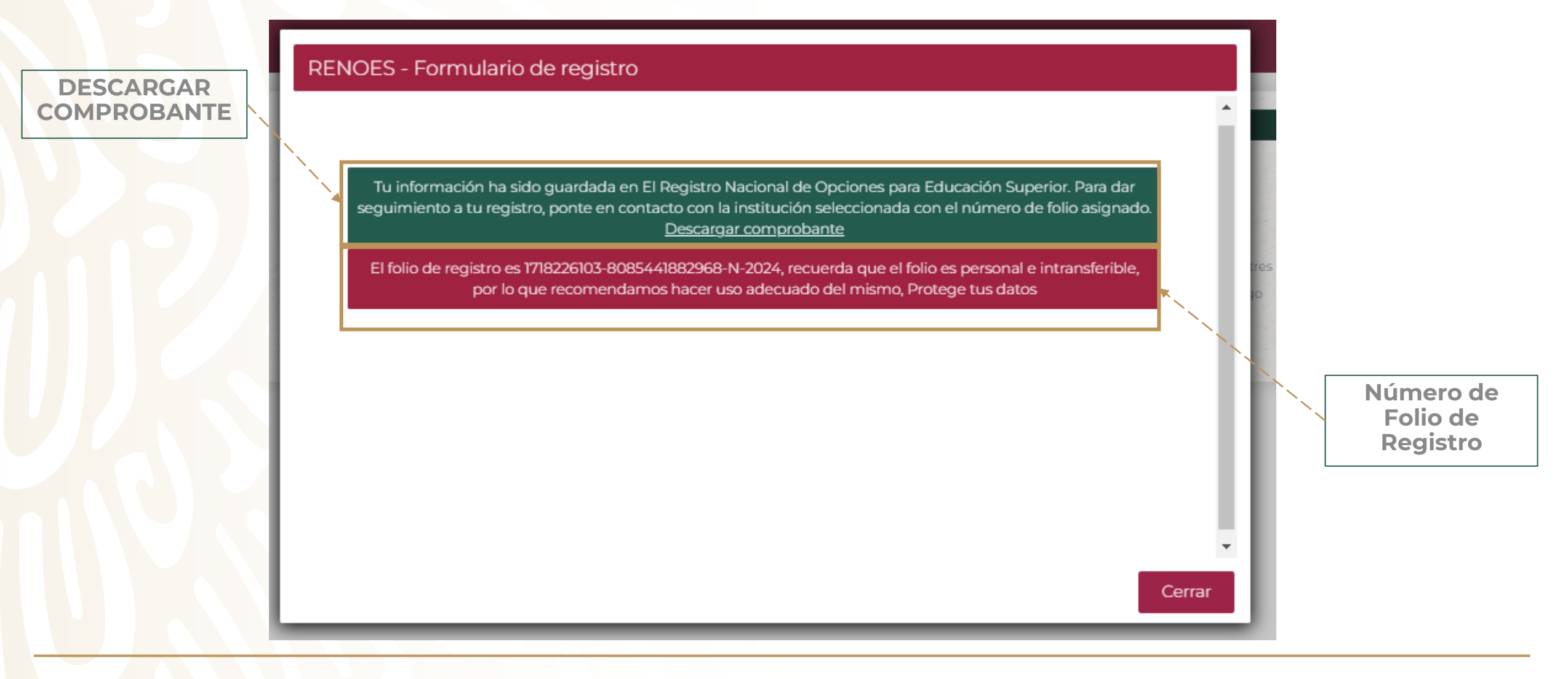

En el Comprobante de Registro aparecerá el Folio de Registro, Institución y datos de la Carrera en la que te registraste, así como el nombre y el correo electrónico del enlace de la institución en la que te registraste

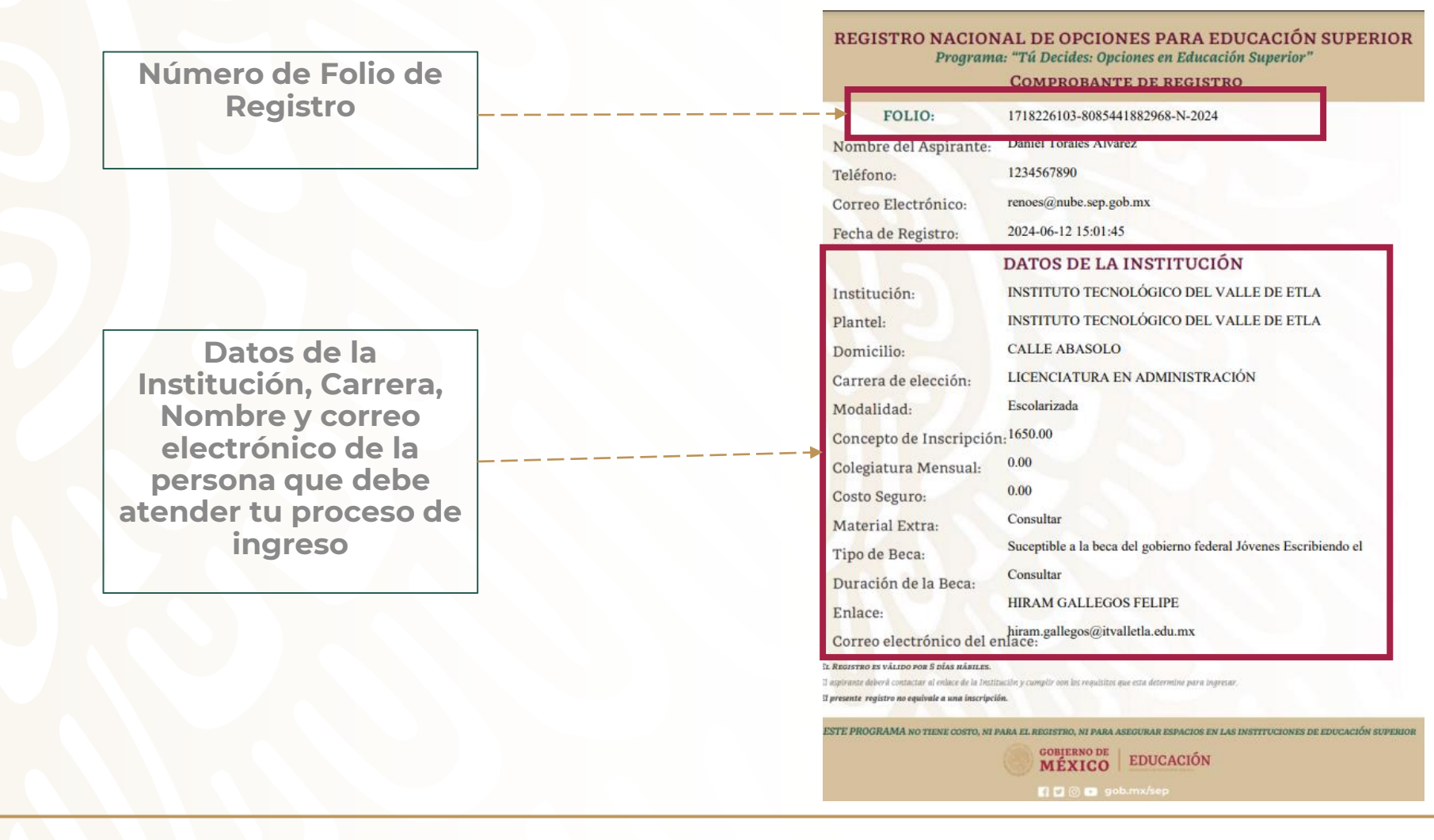

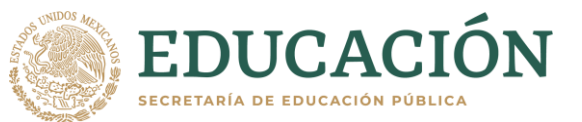

# 9.DESCARGAR COMPROBANTE DE REGISTRO

En diversas instituciones solicitan el **Comprobante de Registro** del RENOES como **requisito de ingreso**. En el caso de que no hayas descargado al momento de registrarte, lo puedes descargar en la página.

### En la barra superior de la página <u>https://renoes.sep.gob.mx</u> indica **"Descargar comprobante"**

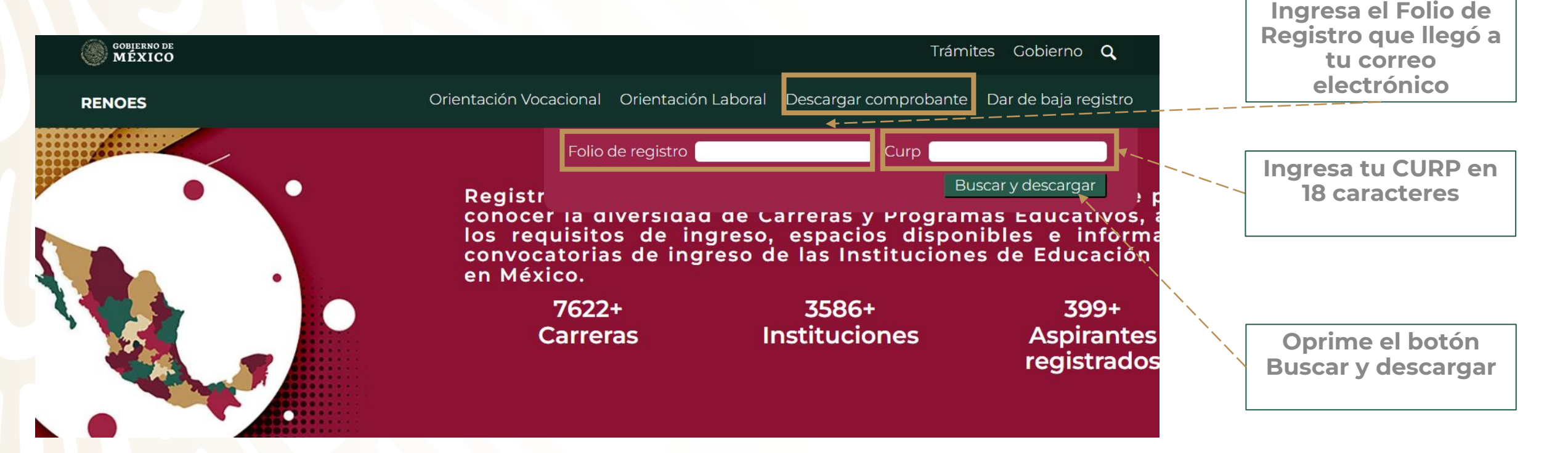

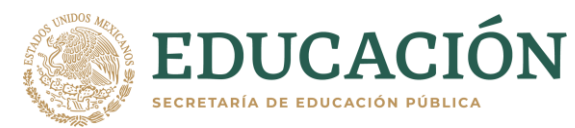

# 10. DAR DE BAJA REGISTRO

En caso de que decidas **no continuar con tú Registro** o si prefieres registrarte en otra opción, puedes dar de baja el registro.

En la barra superior de la página <u>https://renoes.sep.gob.mx</u> indica **"Dar de baja registro"** 

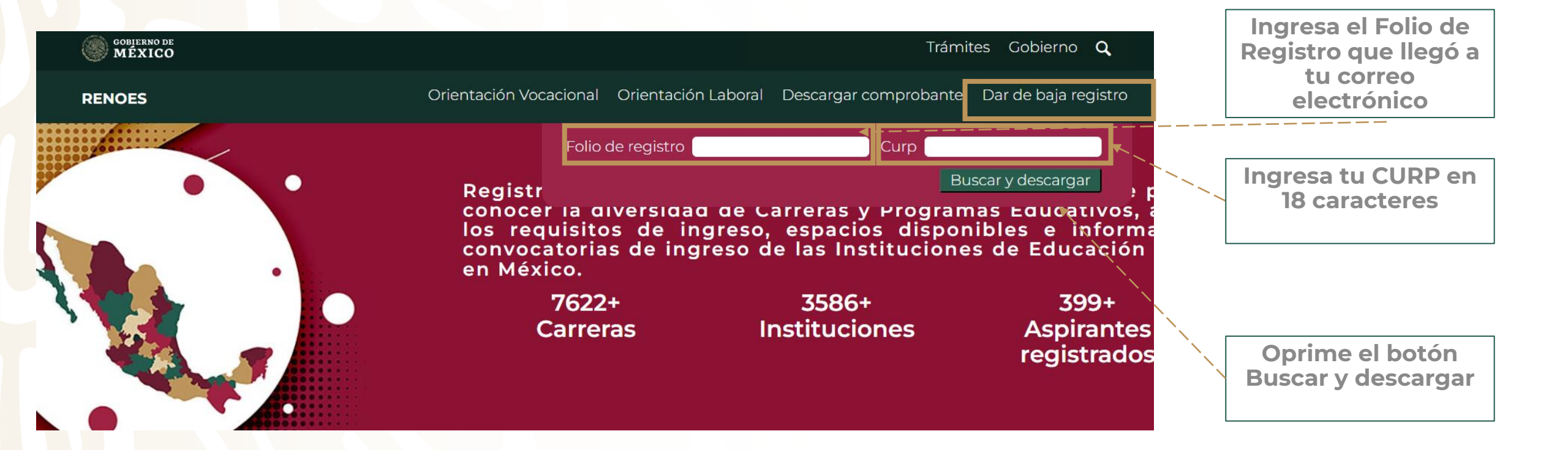

**EDUCACIÓN** 

SECRETARÍA DE EDUCACIÓN PÚBLI

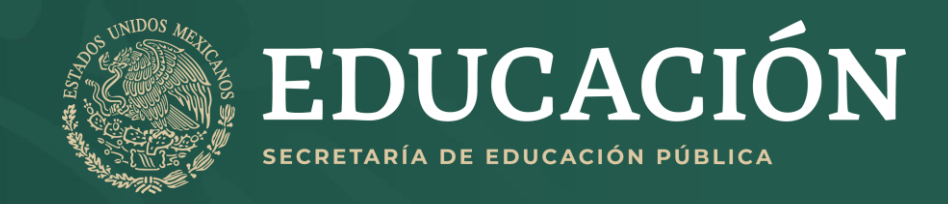

# **REGISTRO NACIONAL DE OPCIONES PARA EDUCACIÓN SUPERIOR**

# **JUNIO 2024**